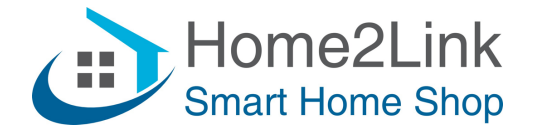

# Shelly Wall Display Update with new functions.

## Managing display UI:

There are 2 different tile sizes - Single (50% of screen height) and Double (100% of screen height). You can change card size later for all tiles except for Music and Weather.

You can add to your home screen: Device tiles, Scene tiles, Group tiles, Virtual button tiles, Weather tile and Music player tile.

To do that you need to swipe from top of the screen and choose "+" button. Then follow the on-screen instructions.

To re-arrange card position, change the card or delete it, choose "Pen" icon, then the icon related to the action you want to perform.

| Add tile to favourites $	imes$ |                            |  |  |  |  |  |  |  |
|--------------------------------|----------------------------|--|--|--|--|--|--|--|
| Choose item type (1/4)         |                            |  |  |  |  |  |  |  |
| Device                         | Scene                      |  |  |  |  |  |  |  |
| Broup                          | <b>B</b> Virtual component |  |  |  |  |  |  |  |
| ය් <sup>.</sup> Weather        | ં Music                    |  |  |  |  |  |  |  |
| × Cancel                       | Next >                     |  |  |  |  |  |  |  |

Home2Link B.V. Tingietersweg 107 2031 ER HAARLEM Tel: (085) 029 05 78 Postbus 2103 2002 CC HAARLEM www.home2link.nl info@home2link.nl KvK Nr. 70620326 BTW Nr. NL NL858397262B01 NL14RABO0326619755

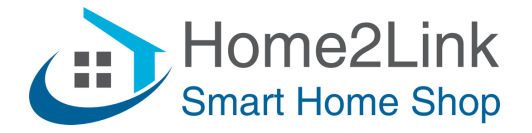

#### How to set weather:

- 1. Scroll down from the top of the screen, choose a "+" and then choose Weather.
- 2. Now you have the Weather tile on your home screen. This tile can not be resized.
- 3. You can only have one tile of this type on your home screen.
- 4. Press "..." on the right-bottom of the tile to see detailed forecast information.
- 5. You can also force update the forecast if the automatic update failed for some reason.

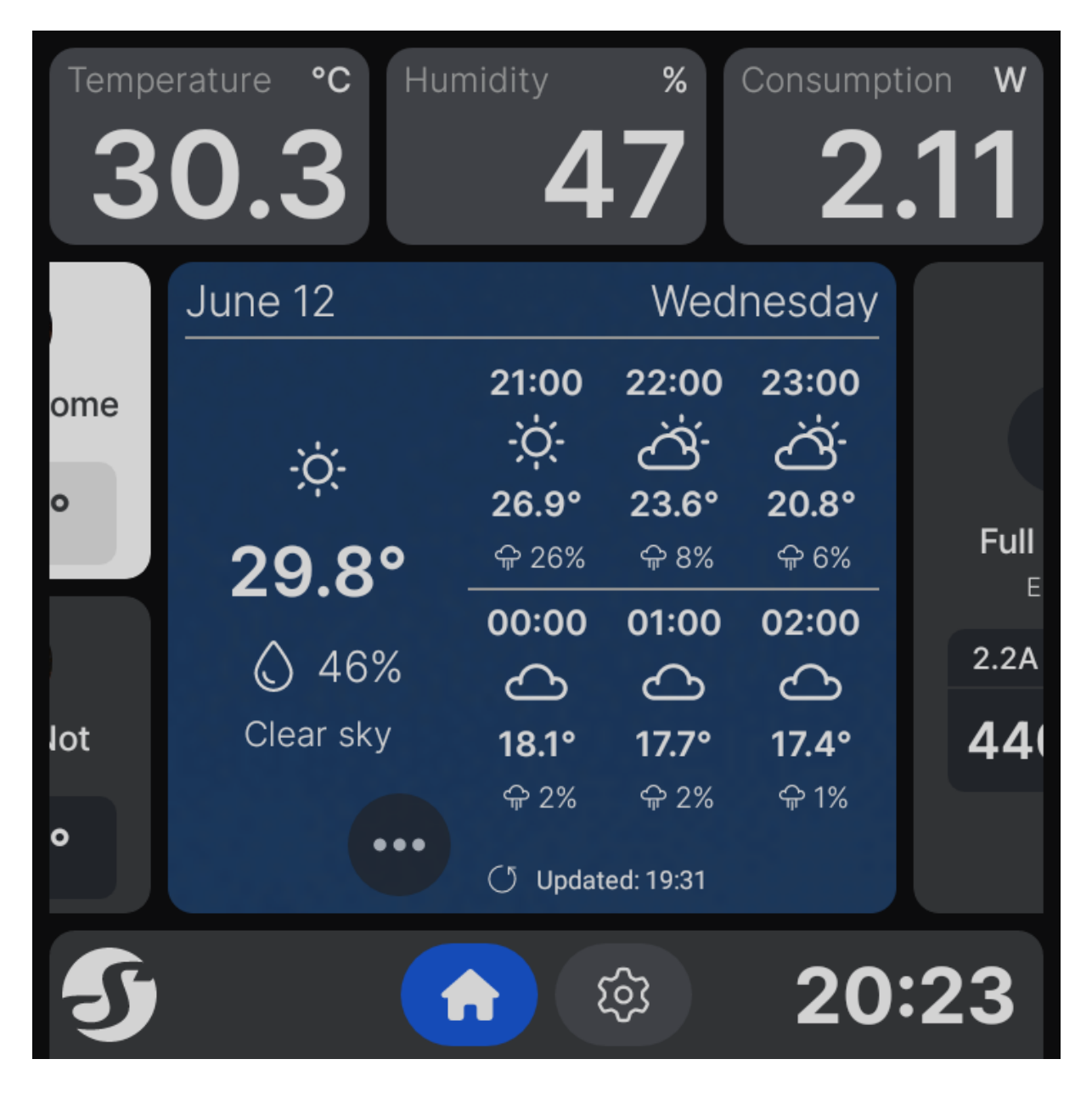

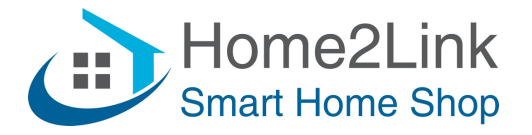

#### How to set and use music player:

- 1. On you home screen swipe down from the top, choose "+" and then choose Music.
- 2. Now you have the Music player tile on your home screen. This tile can not be resized.
- 3. You can only have one tile of this type on your home screen.
- 4. Press "..." on the right-bottom of the card to browse more than 55000 radio stations separated by country. You can also search for particular radio stations.
- 5. If you want to search for a radio station in a specific country, add its name to the end of your query (e.g. "Magic Bulgaria" or "Magic bg").
- 6. Currently no other streaming services are supported but we will add them in the future.
- 7. There is option to upload your favourite MP3 files directly. To do that you need to open Web UI by IP address. Go to Media and Drag and Drop files. At the moment you need to do that one by one. Upload multiple files at same time will be supported in the future.
- 8. Please keep in mind that the more MP3 files you upload, the longer the Media Library will load. If you upload too many files, this may affect the application startup.

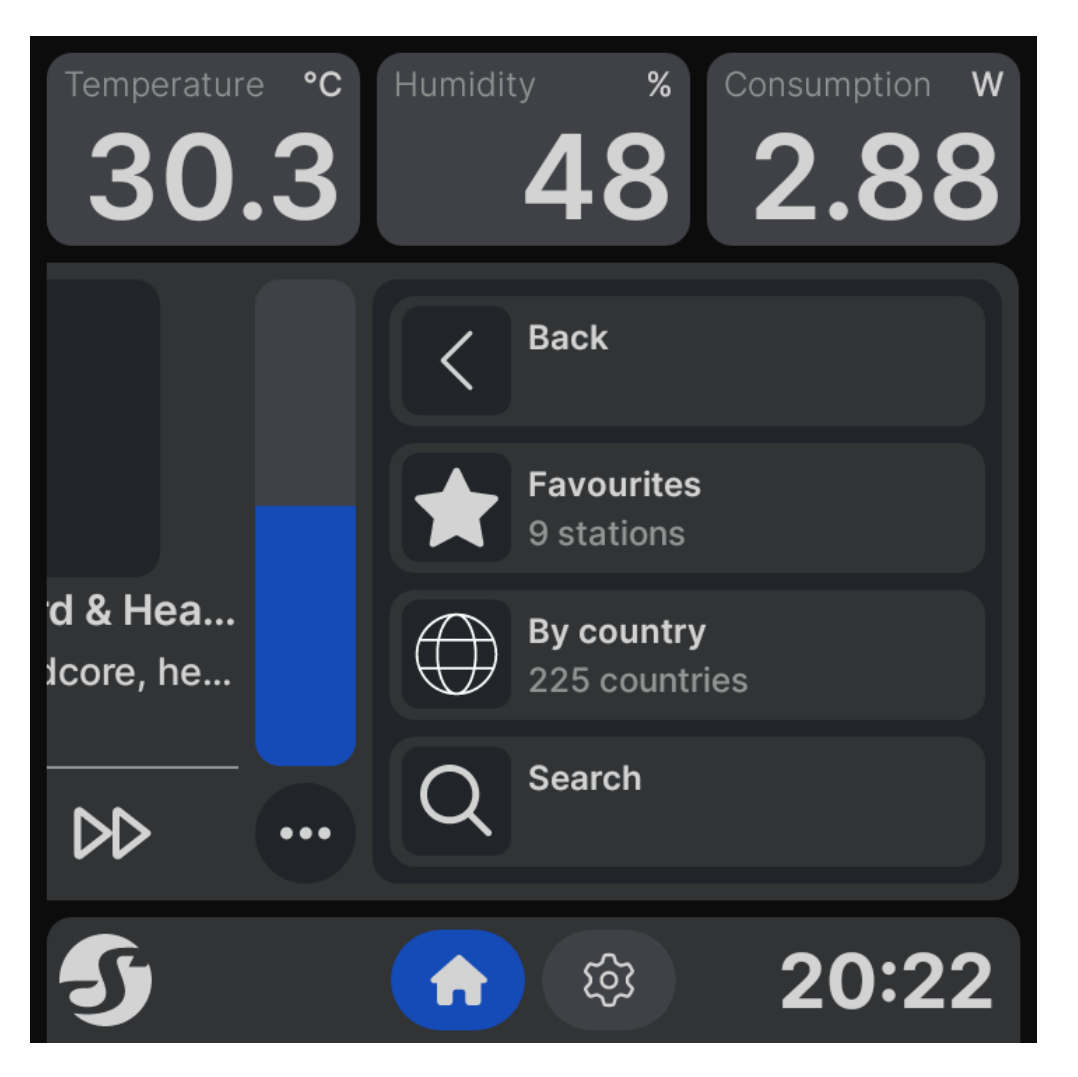

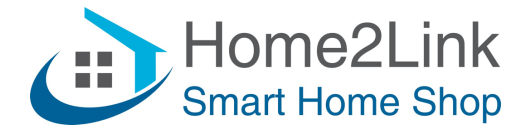

## Pair external Bluetooth speaker:

- 1. Put your speaker into pairing mode.
- 2. Choose Setting icon on the bottom of the screen.
- 3. Click on Audio, then choose "Pair with Bluetooth speaker".
- 4. Choose your speaker from the list.

| < Bluetoc      | Bluetooth scan in progress |                   |  |  |  |  |  |  |  |
|----------------|----------------------------|-------------------|--|--|--|--|--|--|--|
| EDIFIER S2000M | KIII                       | Unpair            |  |  |  |  |  |  |  |
| 32" Odyssey G6 |                            | B0:99:D7:BC:AE:BD |  |  |  |  |  |  |  |
|                |                            |                   |  |  |  |  |  |  |  |
|                |                            |                   |  |  |  |  |  |  |  |
|                |                            |                   |  |  |  |  |  |  |  |
|                |                            |                   |  |  |  |  |  |  |  |
| り              |                            | 20:24             |  |  |  |  |  |  |  |

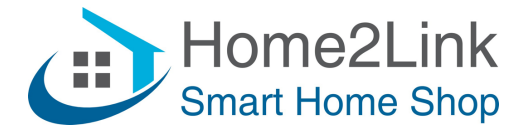

## Set any Shelly external temperature sensor in your account:

- 1. Swipe down from the top of the screen and choose the "Pen" icon.
- 2. On the left-top side you will see an option to "Choose a sensor".
- 3. Click on it, choose a room and then choose a device which report temperature.
- 4. Note: this sensor's reading will only be displayed on the first two header tiles (Temperature and Humidity). To make the Wall Display use the data from a different sensor, you must pair a Shelly BLU H&T.

## Pair the device with Shelly BLU H&T:

- 1. Click on "Settings" Icon on the bottom of the screen.
- 2. Choose "General".
- 3. Choose "Pair with external sensor".
- 4. Follow the prompt holding BLU H&T button close to the screen (20-30 cm).
- 5. Paired sensor will be used as main sensor for Shelly Wall display.

#### **Virtual buttons:**

Virtual buttons allow you to send from Shelly Wall display a HTTP requests to 3rd party systems (e.g. HA).

- 1. Open Web UI by IP
- 2. Click on "Components"
- 3. Click on "New component" and set a Name.
- 4. The new virtual component will appear in the list.
- 5. On the right side you will find the Actions icon. There you can set HTTP command which want to be send when button is pushed 1, 2 or 3 times, or long pushed.

| ÷ |   | C 🛆 Not       | secure | 192.168.7.51/#/virtual                           |  |   |   | ☆   |
|---|---|---------------|--------|--------------------------------------------------|--|---|---|-----|
|   |   |               | De     | bug @Home                                        |  | * | 0 | 2   |
|   | ۵ | Home          | В      | tton                                             |  |   |   |     |
|   | ¢ | Settings      |        | 200: My New Button                               |  |   | ٥ | ይ 🗇 |
|   | 4 | Actions       |        | + New component                                  |  |   |   |     |
|   | ♦ | Components    |        |                                                  |  |   |   |     |
|   | ۵ | Media Library |        |                                                  |  |   |   |     |
|   | Ð | Diagnostics   |        |                                                  |  |   |   |     |
|   |   |               |        | n of your Wall Display aving down from top of th |  |   |   |     |

- 6.
- 7. Now, on the home screen of your Wall Display swipe down from top of the screen.
- 8. Click "+" and then choose "Virtual components"
- 9. Select the created button.

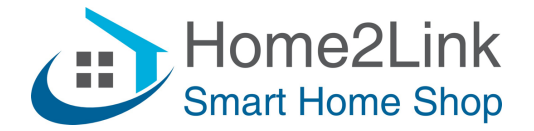

- 10. Choose size of the card as you want and add it to the screen.
- 11. You now have a virtual button on your home screen. Try tapping it once, twice, thrice and holding it.

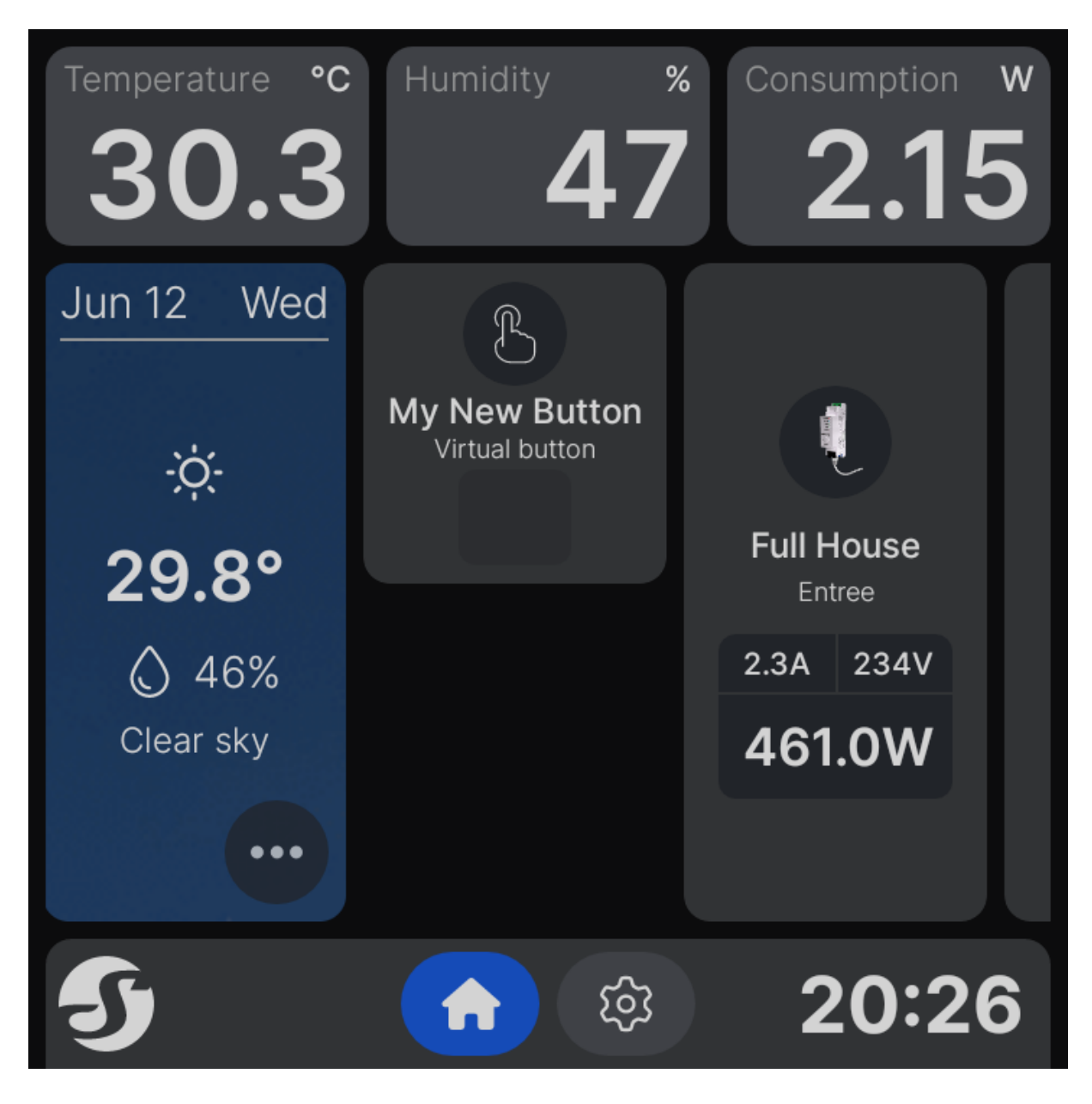

Enjoy!